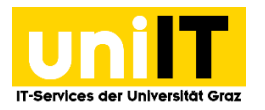

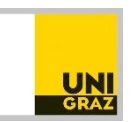

# E-Mail-Postfach in Apple Mail einrichten

Anleitung für MitarbeiterInnen Zuletzt aktualisiert: Oktober 2021

#### Voraussetzungen

• Aktiver Account in UNIGRAZonline

## Schritt 1 – Öffnen Sie die Systemeinstellungen

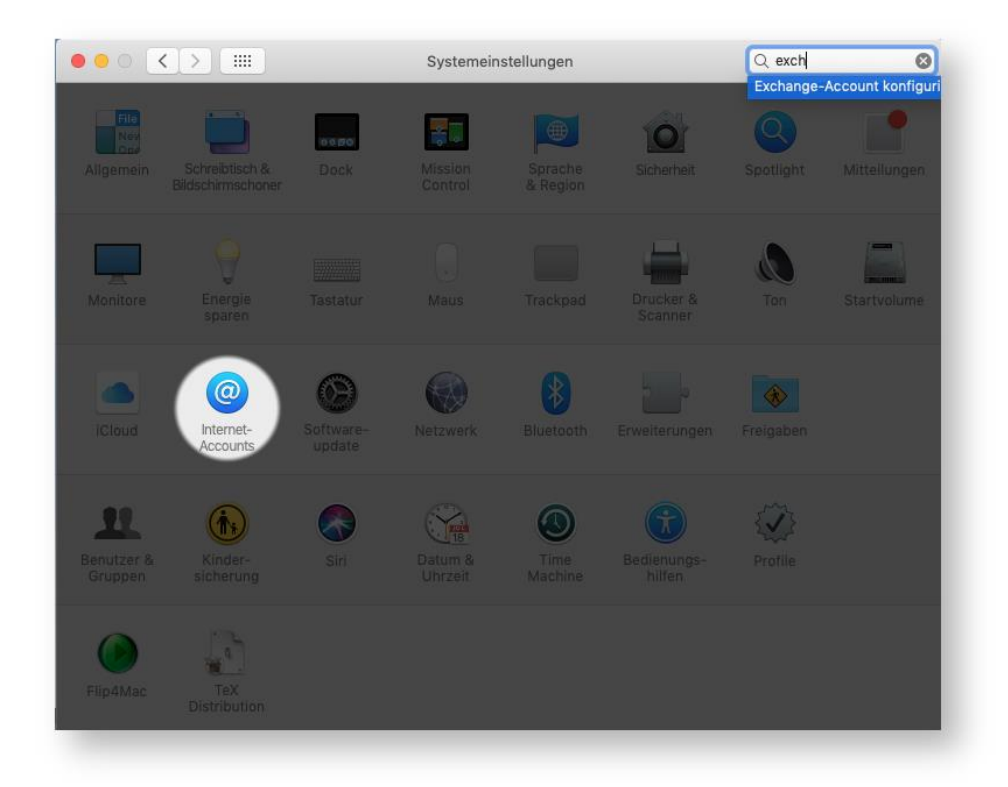

Fügen Sie dann einen Exchange-Account hinzu (über das kleine Plus unten links).

Geben Sie folgende Zugangsdaten ein:

- Name: Vorname Nachname
- E-Mail-Adresse: Uni Graz E-Mailadresse
- Kennwort: UNIGRAZonline-Kennwort

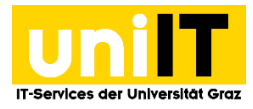

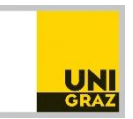

| c | Name           | Vorname Nachname          |
|---|----------------|---------------------------|
|   | E-Mail-Adresse | vorname.nachname@uni-graz |
|   | Kennwort:      |                           |
|   |                |                           |
|   |                |                           |
|   |                |                           |
|   |                |                           |
|   |                |                           |

Im nächsten Schritt werden Sie gefragt, ob Ihre E-Mail-Adresse an Microsoft gesendet werden soll, um Ihre Account-Informationen zu finden. Dies ist nicht notwendig, da die Accountinformationen dort nicht zu finden sind.

Klicken Sie stattdessen auf "Manuell Konfigurieren".

| Die Sys<br>"Kalend |                                                                                                | E 🛛 Exchange                  | "Kontakte", |
|--------------------|------------------------------------------------------------------------------------------------|-------------------------------|-------------|
|                    | Über Microsoft bei deir                                                                        | em Exchange-Account anmelden? |             |
|                    | Deine E-Mail-Adresse wird an Microsoft gesendet, um deine Exchange-<br>Accountinfos zu finden. |                               |             |
|                    | Abbrechen                                                                                      | Manuell konfigurieren         | nmelden     |
|                    |                                                                                                | Google.                       | _           |
| Keine Accounts     |                                                                                                | YAHOO!                        |             |
|                    |                                                                                                | Aol.                          |             |
|                    |                                                                                                | Anderen Account hinzufügen    |             |
|                    |                                                                                                |                               | ?           |

#### Schritt 2 - Accounteinstellungen einrichten

Geben Sie folgende Servereinstellungen ein und bestätigen Sie mit Fortfahren:

- Beschreibung: Uni Graz (optional)
- Benutzername: Ihre E-Mail-Adresse der Uni Graz
- Kennwort: UNIGRAZonline-Kennwort
- Serveradresse: email.uni-graz.at

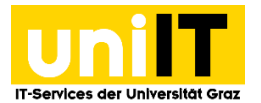

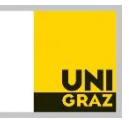

### Schritt 3 - Synchronisationseinstellungen

Abschließend wählen Sie aus, welche Apps synchronisiert werden sollen.

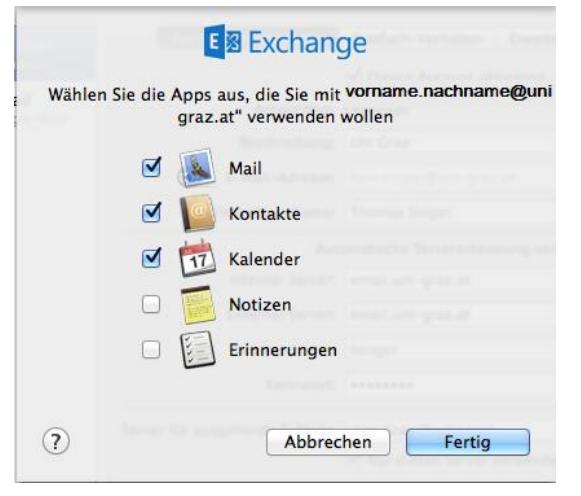

In Apple Mail sollte nun Ihr Uni Graz Mail Account hinzugefügt sein.